## School of Tally

(A Self-Study Paryas for simplified Education)

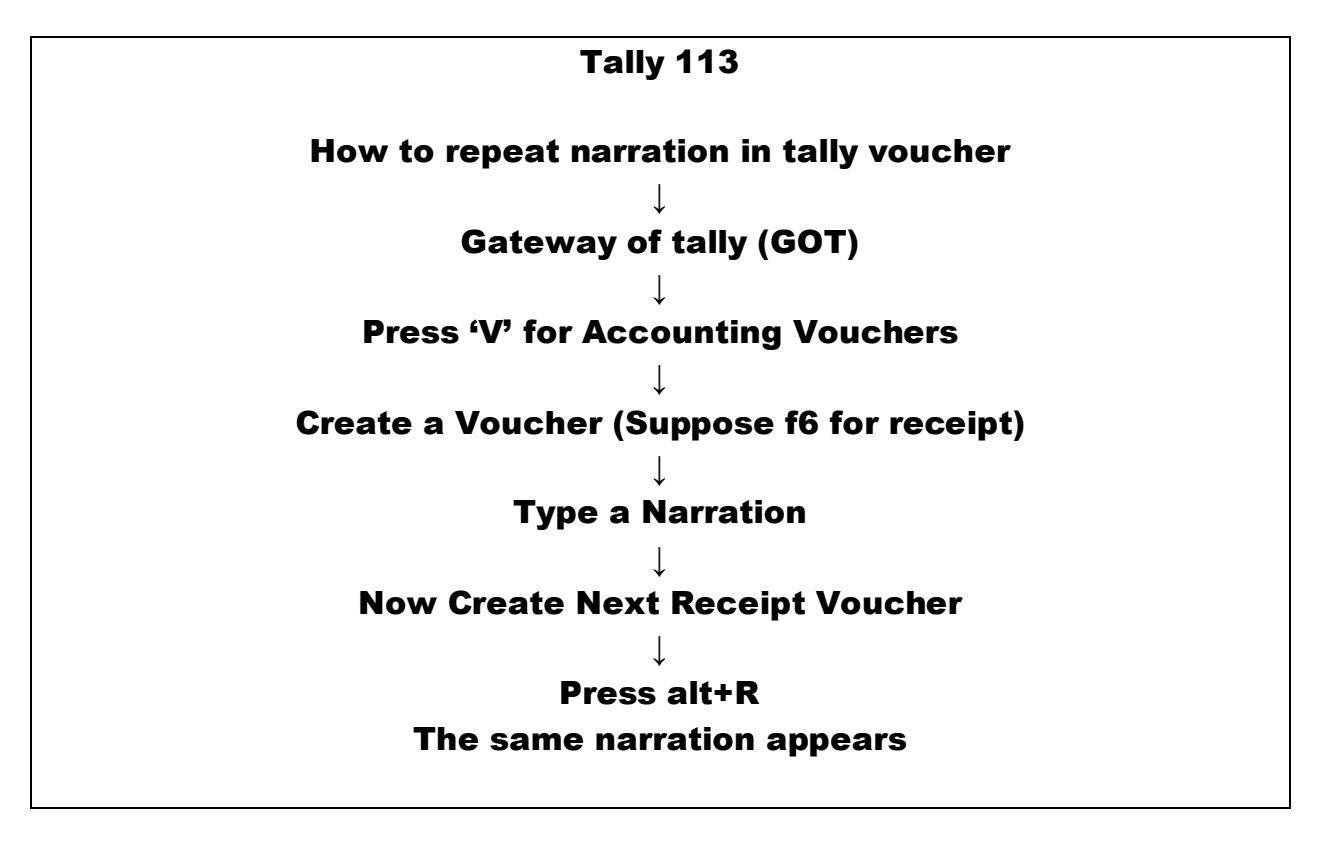